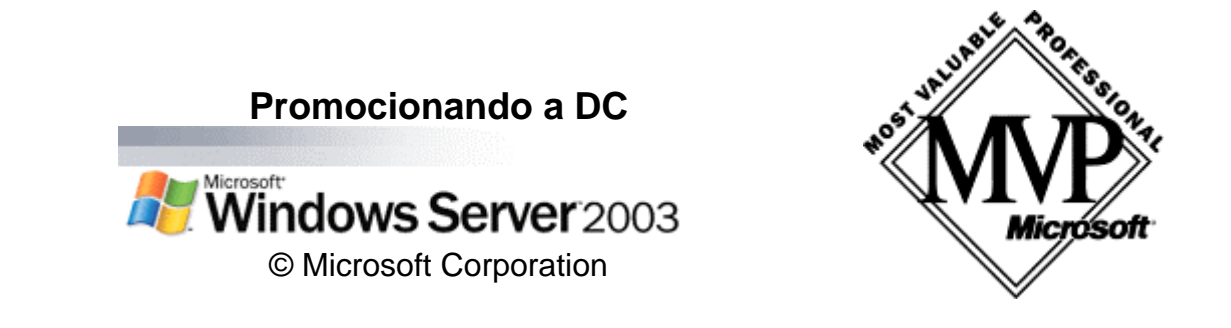

Aquí vamos a promocionar nuestro servidor independiente (standalone) a controlador de dominio (DC Domain Controler), pero esta vez usaremos dcrpomo, o lo que es lo mismo el asistente de Active Directory. Básicamente sólo instala AD pero si no detecta un DNS también nos ofrece instalarlo, a diferencia del asistente que utilizamos anteriormente no instalará DHCP.

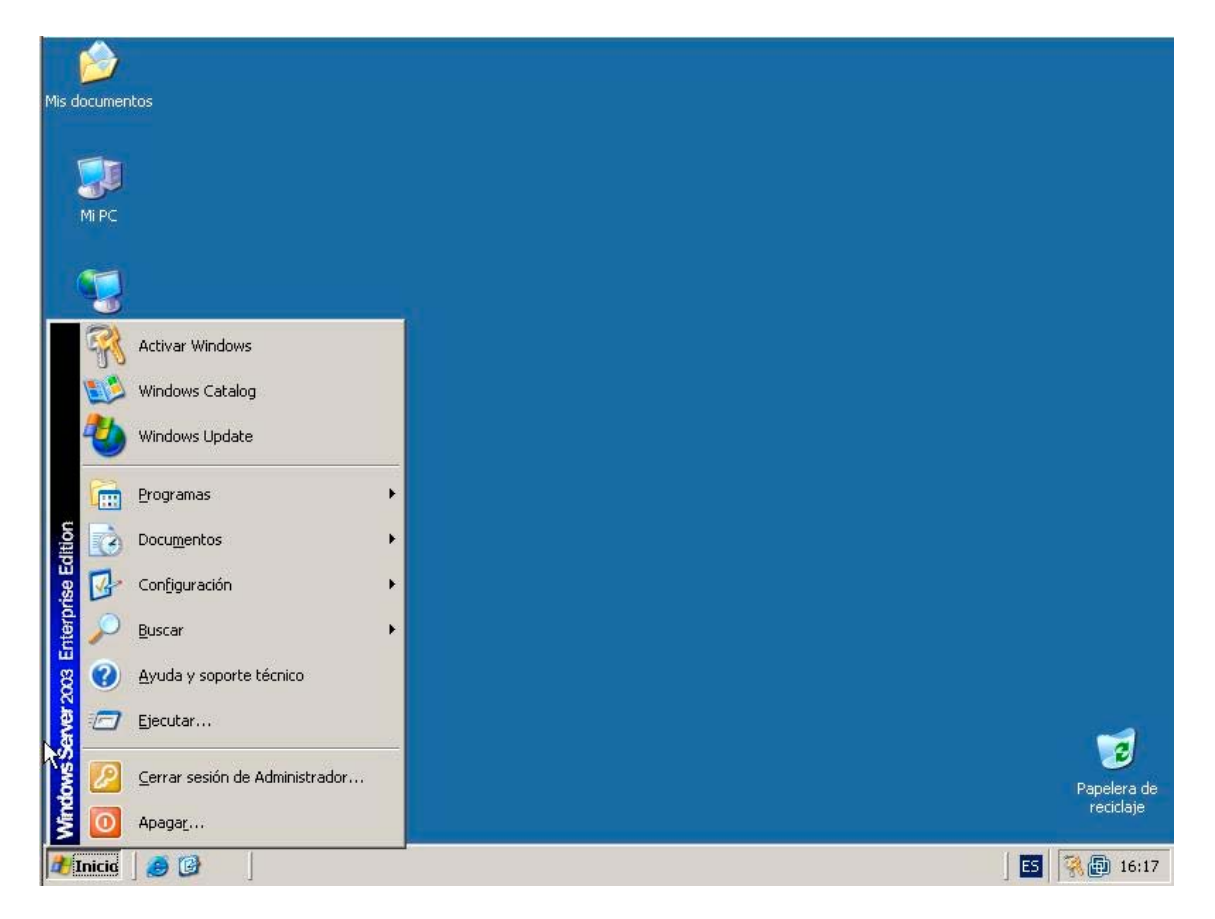

Una vez hemos accedido por el botón de Inicio→Ejecutar y escrito el comando "dcpromo" (sin comillas) y pulsado ENTER (imágenes anterior y posterior).

Estos artículos se proporcionan "como están" sin garantías de ninguna clase, y no otorgan ningún derecho.

This articles is provided "AS IS" with no warranties, and confers no rights. You assume all risk for your use.

| Mis documentos<br>Mi PC<br>Mis sitios de red                                                                                                    |                         |
|----------------------------------------------------------------------------------------------------|-------------------------|
| Internet<br>Explorer  Ejecutar  Escriba el nombre del programa, carpeta, documento o recurso de Internet que desea que Windows abra.  Abrir:  Corrent Aceptar Cancelar Examinar | Papelera de<br>recidaje |
|                                                                                                    | 5 3 6:17                |

## Nos muestra el asistente de instalación de Active Directory.

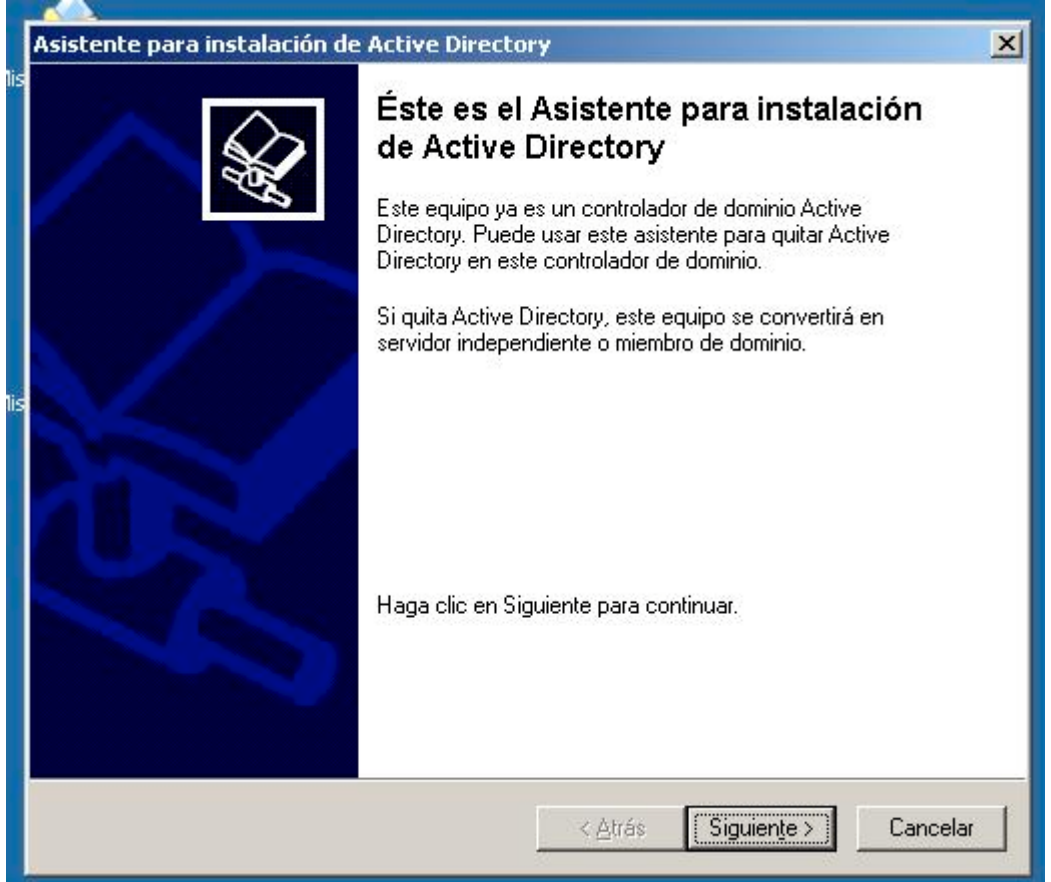

Estos artículos se proporcionan "como están" sin garantías de ninguna clase, y no otorgan ningún derecho.

This articles is provided "AS IS" with no warranties, and confers no rights. You assume all risk for your use.

Realmente los datos que nos solicitará son prácticamente los mismos que utilizando el añadir funciones al servidor la primera vez, pero aún así veamoslas.

| iste | nte para instalación de Active Directory                                                                                                    |
|------|----------------------------------------------------------------------------------------------------|
| Co   | mpatibilidad de sistema operativo<br>La configuración mejorada de Windows Server 2003 afecta a la versiones<br>anteriores de Windows.                                                                                           |
|      | Los controladores de dominio con Windows Server 2003 implementan configuraciones<br>de seguridad que requieren que los clientes y otros servidores se comuniquen con<br>estos controladores de dominio de una forma más segura. |
|      | Las siguientes versiones anteriores de Windows no pueden cumplir los nuevos requisitos:                                                                                                    |
|      | Windows 95                                                                                                    |
|      | <ul> <li>Windows NT 4.0 SP3 o anterior</li> </ul>                                                                                                    |
|      | De forma predeterminada, los equipos en los que se ejecuten estas versiones de<br>Windows no podrán iniciar sesión con un controlador de dominio con Windows Server<br>2003 o acceder a recursos del dominio.                   |
|      | Para obtener más información vea la <u>Ayuda sobre compatibilidad</u> .                                                                                                    |
|      |                                                                                                    |
|      |                                                                                                    |
|      |                                                                                                    |
|      |                                                                                                    |
|      |                                                                                                    |
|      |                                                                                                    |
|      |                                                                                                    |
|      |                                                                                                    |
|      | <u> Atras</u> <u>Siguiente &gt;</u> Cancelar                                                                                                    |

Aquí ya nos advierte de la incompatibilidad de ciertos s.o., y no menciona a W98, es decir, que windows 98 podría configurarse como clientes en ésta Red/dominio gestionado por windows 2003 server.

| Espe          | cifique la función que desea que tenga este servidor.                                                                                                    |
|---------------|----------------------------------------------------------------------------------------------------|
| ¿Des<br>contr | ea que este servidor sea un controlador de dominio en un dominio nuevo o un<br>olador de dominio adicional en un dominio existente?                                                         |
| Θġ            | ontrolador de dominio para un dominio nuevo                                                                                                    |
| S<br>d<br>P   | eleccione esta opción para crear un nuevo dominio secundario, un nuevo árbol<br>e dominios o un nuevo bosque. Este servidor será el controlador de dominio<br>rincipal en el nuevo dominio. |
| 0.0           | controlador de dominio adicional para un dominio existente                                                                                                    |
| ⚠             | Si continúa con esta opción se eliminarán todas las cuentas locales en este<br>servidor.                                                                                                    |
|               | Se van a eliminar todas las claves de cifrado, por lo que deberán exportarse<br>antes de continuar.                                                                                         |
|               | Todos los datos cifrados, como, por ejemplo, archivos cifrados EFS o correos<br>electrónicos, deben descifrarse antes de continuar; de lo contrario, serán<br>inaccesibles permanentemente. |
|               |                                                                                                    |

Elegimos si va a ser el DC de un dominio nuevo o si se añade a un dominio ya existente (que ya existe un DC).

| tente               | para instalación de Active Directory                                                                                                    |
|---------------------|----------------------------------------------------------------------------------------------------|
| C <b>rear</b><br>Se | nuevo dominio<br>leccione el tipo de dominio que desea crear.                                                                                                    |
| Cre                 | ar nuevo:                                                                                                    |
| œ                   | Dominio en un nuevo bosque                                                                                                    |
|                     | Seleccione esta opción si éste es el dominio principal de su organización o si desea<br>que el dominio nuevo sea completamente independiente del bosque actual.                                                                                                    |
| C                   | Dominio secundario en un árbol de dominios existente                                                                                                    |
|                     | Seleccione esta opción si desea que el nuevo dominio sea un dominio secundario<br>de un dominio existente. Por ejemplo, puede crear un nuevo dominio denominado<br>oficinacentral.ejemplo.microsoft.com como un dominio secundario del dominio<br>ejemplo.microsoft.com. |
| С                   | Árbol de do <u>m</u> inios en un bosque existente                                                                                                    |
|                     | Seleccione esta opción si no desea que el nuevo dominio sea un dominio<br>secundario de un dominio existente. Se creará un nuevo árbol de dominios<br>separado de cualquier árbol ya existente.                                                                          |
|                     | < <u>A</u> trás Siguien <u>t</u> e > Cancelar                                                                                                    |

Aquí seleccionamos el fin a que destinados el DC; un nuevo dominio independiente (haya o no otro bosque), como dominio secundario de un bosque existente o como nuevo árbol en un bosque existente.

| eta | ar o configurar DNS                                                                                                    |
|-----|----------------------------------------------------------------------------------------------------|
| P   | uede configurar o instalar el Servicio de nombres de domino (DNS) en este<br>quipo.                                              |
| E   | l servidor de DNS (servicio de nombres de dominio) no está configurado en este<br>quipo, ¿Ya se está ejecutando DNS en esta red? |
| C   | Sí, configuraré el cliente DNS                                                                                                   |
| 6   | No, sólo instalar y configurar DNS en este equipo                                                                                |
|     |                                                                                                    |
|     |                                                                                                    |
|     |                                                                                                    |
|     |                                                                                                    |
|     |                                                                                                    |
|     |                                                                                                    |
|     |                                                                                                    |
|     |                                                                                                    |
|     |                                                                                                    |
|     | Z Atrác Siguijante X Cancel                                                                                                    |

Nos preguntará si se ejecuta ya un DNS en la red o no. Si el dominio se está implantando por primera vez nos hará falta tener un DNS para active directory, por tanto lo instalamos en el propio DC. En el caso de existir elegiríamos la primera opción.

| istente para instalación de Active                                      | Directory                                 | ×        |
|-------------------------------------------------------------------------|-------------------------------------------|----------|
| Nuevo nombre de dominio<br>Especifique un nombre para el nue            | evo dominio.                              |          |
| Escriba el nombre DNS completo p<br>(por ejemplo, oficipacentral ejempl | para el dominio nuevo<br>la microsoft com |          |
| Nombre DNS completo del nuevo                                           | dominio:                                  |          |
|                                                                         |                                           |          |
|                                                                         |                                           |          |
|                                                                         |                                           |          |
|                                                                         |                                           |          |
|                                                                         |                                           |          |
|                                                                         |                                           |          |
|                                                                         |                                           |          |
|                                                                         |                                           |          |
|                                                                         |                                           |          |
|                                                                         | Atrás Similante S                         | Cancelar |
|                                                                         | Kauas organerije v                        | Cancelal |

Se nos pide el nombre del dominio en formato completo, recordemos que si el nombre ha de ser local una buena opción es añadir .local al nombre elegido, por ejemplo wwp.local.

| stente para instalació                                                  | in de Active Direc                                                        | tory                                                       |                                            |              |
|-------------------------------------------------------------------------|---------------------------------------------------------------------------|------------------------------------------------------------|--------------------------------------------|--------------|
| Nombre de dominio N<br>Especifique un nom                               | letBIOS<br>pre NetBIOS para el 1                                          | nuevo dominio.                                             |                                            |              |
| Éste es el nombre qu<br>identificar el nuevo o<br>Siguiente o, de lo co | ie los usuarios de ve<br>Iominio. Si desea ace<br>Intrario, escriba un no | rsiones anteriores (<br>eptar el nombre mo<br>ombre nuevo, | de Windows utiliza<br>Istrado, haga clic e | án para<br>n |
| Nombre NetBIOS <u>d</u> e                                               | I dominio: WWP                                                            |                                                            |                                            |              |
|                                                                         |                                                                           |                                                            |                                            |              |
|                                                                         |                                                                           |                                                            |                                            |              |
|                                                                         |                                                                           |                                                            |                                            |              |
|                                                                         |                                                                           |                                                            |                                            |              |
|                                                                         |                                                                           |                                                            |                                            |              |
|                                                                         |                                                                           | < Atráe                                                    | Siquiente ≻                                | Cancelar     |
|                                                                         |                                                                           | · Dugo                                                     | organorigo                                 | Carloolar    |

El nombre NetBios aparecerá sin el .local, aunque podremos elegir otro.

| Directory.                                                                               | a base de datos y registro de Active                 |
|------------------------------------------------------------------------------------------|------------------------------------------------------|
| Para obtener un rendimiento y capacidad o<br>de datos y el registro en discos duros sepa | de recuperación óptimos, almacene la base<br>rrados. |
| ¿Dónde desea almacenar la base de dato:                                                  | s de Active Directory?                               |
| Carpeta de la base de datos:                                                             |                                                      |
| C:\WINDOWS\NTDS                                                                          | E <u>x</u> aminar                                    |
| ¿Dónde desea almacenar el registro de Ac<br>Carpeta <u>d</u> e registro:                 | strve Directory?                                     |
| C:\WINDOWS\NTDS                                                                          | <u>Examinar</u>                                      |
|                                                                                          |                                                      |
|                                                                                          |                                                      |
|                                                                                          |                                                      |
|                                                                                          |                                                      |

Por defecto indica las rutas donde guardará la Bd y el registro de AD. Podemos elegir otras.

| numen der sistema compartido                                                                                     |                                                     |                                                |
|----------------------------------------------------------------------------------------------------|-----------------------------------------------------|------------------------------------------------|
| Especifique la carpeta que debe compart                                                                          | irse como volumen del                               | sistema.                                       |
| La carpeta SYSVOL almacena la copia p<br>dominio. El contenido de la carpeta SYS\<br>dominio dentro del dominio. | ara el servidor de los a<br>/OL se replica en todo: | rchivos públicos del<br>s los controladores de |
| La carpeta SYSVOL debe estar ubicada                                                                             | en un volumen NTFS.                                 |                                                |
| Escriba una ubicación para la carpeta SY                                                                         | 'SVOL.                                              |                                                |
| Ubicación de la carpeta:                                                                                         |                                                     |                                                |
| C:\WINDOWS\SYSVOL                                                                                                |                                                     | E <u>x</u> aminar                              |
|                                                                                                    |                                                     |                                                |
|                                                                                                    |                                                     |                                                |
|                                                                                                    |                                                     |                                                |
|                                                                                                    |                                                     |                                                |
|                                                                                                    |                                                     |                                                |
|                                                                                                    |                                                     |                                                |
|                                                                                                    |                                                     |                                                |
|                                                                                                    |                                                     |                                                |

La ubicación de SYSVOL. Podemos cambiarlo, teniendo en cuenta que el volumen sea NTFS.

| ermi     | sos 🧳                                                                                                    |
|----------|----------------------------------------------------------------------------------------------------|
| Se       | eccione los permisos predeterminados para usuarios y objetos de grupo.                                                                                                    |
| Alç<br>W | gunos programas de servidor como, por ejemplo, Servicio de acceso remoto de<br>indows NT, leen información almacenada en controladores de dominio.                                                                                                    |
| C        | Permisos compatibles con sistemas operativos de servidor anteriores a Windows 2000                                                                                                    |
|          | Seleccione esta opción si ejecuta programas de servidor en sistemas operativos de<br>servidor anteriores a Windows 2000 o en sistemas operativos de servidor Windows<br>2000 o Windows Server 2003 que formen parte de dominios anteriores a Windows<br>2000.         |
| ¢        | Los usuarios anónimos pueden leer información en este dominio.<br>Permisos compatibles sólo con sistemas operativos de servidor Windows 2000 o<br>Windows Server 2003                                                                                                 |
|          | Seleccione esta opción si ejecuta programas de servidor sólo en sistemas<br>operativos de servidor Windows 2000 o Windows Server 2003 que formen parte de<br>dominios de Active Directory. Sólo los usuarios autenticados pueden leer<br>información en este dominio. |
|          |                                                                                                    |
|          |                                                                                                    |

Si tenemos sistemas operativos de servidor anteriores, NT, elegiremos la primera opción, mientras que si hemos de trabajar con w2000/w2003 la segunda, por lo que tendremos ese formato en modo nativo.

| E sta c<br>servic                                | iontrasena se utiliza cuando inicie el equipo en el Mic<br>ios de directorio.                                                                                                    |                                                                                     |
|--------------------------------------------------|----------------------------------------------------------------------------------------------------|-------------------------------------------------------------------------------------|
| Escrib<br>se utili<br>directo<br>La cui<br>admin | a y confirme la contraseña que desea asignar a la cu<br>zará cuando se inicie este servidor en el modo de re:<br>orio.<br>enta de administrador del modo de restauración es di<br>istrador del dominio. Las contraseñas de estas cuent | ienta de Administrador que<br>stauración de servicios de<br>ferente de la cuenta de |
| asegú                                            | rese de recordar ambas.                                                                                                    |                                                                                     |
| <u>C</u> ontra                                   | aseña de modo remoto:                                                                                                    |                                                                                     |
| Confir                                           | nar contraseña:                                                                                                    |                                                                                     |
| Para o<br>directo                                | obtener más información acerca del modo de restaura<br>prio, vea la <u>Ayuda de Active Directory</u> .                                                                                                    | ación de servicios de                                                               |

Nos pedirá una contraseña para el administrador exclusiva para el modo restauración. Puede ser la misma que esté utilizando el administrador u otra diferente.

| <u>H</u> a elegido:<br>Configure este servidor como el primer controlador de dominio de un nuevo bosque<br>de árboles de dominios.<br>El nuevo nombre del dominio es wwp.local. Éste es también el nombre del nuevo<br>bosque.<br>El nombre NetBIOS del dominio es WWP<br>Carpeta de la base de datos: C:\WINDOWS\NTDS<br>Carpeta del archivo de registro: C:\WINDOWS\NTDS<br>Carpeta de la carpeta SYSVOL: C:\WINDOWS\SYSVOL<br>Se instalará y configurará el servicio DNS en este equipo. Este equipo se | evise y confirme las opciones selecciona                                                                                  | adas.                                |             |
|----------------------------------------------------------------------------------------------------|----------------------------------------------------------------------------------------------------|--------------------------------------|-------------|
| Configure este servidor como el primer controlador de dominio de un nuevo bosque<br>de árboles de dominios.<br>El nuevo nombre del dominio es wwp.local. Éste es también el nombre del nuevo<br>bosque.<br>El nombre NetBIOS del dominio es WWP<br>Carpeta de la base de datos: C:\WINDOWS\NTDS<br>Carpeta del archivo de registro: C:\WINDOWS\NTDS<br>Carpeta de la carpeta SYSVOL: C:\WINDOWS\SYSVOL<br>Se instalará y configurará el servicio DNS en este equipo. Este equipo se                        | a elegido:                                                                                                    |                                      |             |
| El nuevo nombre del dominio es wwp.local. Éste es también el nombre del nuevo<br>bosque.<br>El nombre NetBIOS del dominio es WWP<br>Carpeta de la base de datos: C:\WINDOWS\NTDS<br>Carpeta del archivo de registro: C:\WINDOWS\NTDS<br>Carpeta de la carpeta SYSVOL: C:\WINDOWS\SYSVOL<br>Se instalará y configurará el servicio DNS en este equipo. Este equipo se                                                                                                    | onfigure este servidor como el primer cor<br>e árboles de dominios.                                                       | ntrolador de dominio de un nuevo t   | posque 📥    |
| El nombre NetBIOS del dominio es WWP<br>Carpeta de la base de datos: C:\WINDOWS\NTDS<br>Carpeta del archivo de registro: C:\WINDOWS\NTDS<br>Carpeta de la carpeta SYSVOL: C:\WINDOWS\SYSVOL<br>Se instalará y configurará el servicio DNS en este equipo. Este equipo se                                                                                                    | l nuevo nombre del dominio es wwp.loca<br>osque.                                                                          | al. Éste es también el nombre del ni | uevo        |
| Carpeta de la base de datos: C:\WINDOWS\NTDS<br>Carpeta del archivo de registro: C:\WINDOWS\NTDS<br>Carpeta de la carpeta SYSVOL: C:\WINDOWS\SYSVOL<br>Se instalará y configurará el servicio DNS en este equipo. Este equipo se                                                                                                    | Inombre NetBIOS del dominio es WWP                                                                                        |                                      |             |
| Se instalará y configurará el servicio DNS en este equipo. Este equipo se                                                                                                    | arpeta de la base de datos: C:\WINDOV<br>arpeta del archivo de registro: C:\WINDO<br>arpeta de la carpeta SYSVOL: C:\WIND | WS\NTDS<br>OWS\NTDS<br>DOWS\SYSVOL   |             |
|                                                                                                    | e instalará y configurará el servicio DNS                                                                                 | en este equipo. Este equipo se       |             |
| Para cambiar una opción, haga clic en Atrás. Para comenzar la operación, haga clic<br>Siguiente.                                                                                                    | ara cambiar una opción, haga clic en Atra<br>guiente.                                                                     | ás. Para comenzar la operación, h    | aga clic en |

Nos muestra un resumen de las opciones elegidas.

Pulsaremos siguiente y finalizará la configuración.

A partir de aquí hemos de revisar los mismos aspectos que utilizando el agregar funciones del servidor, como por ejemplo el DNS.